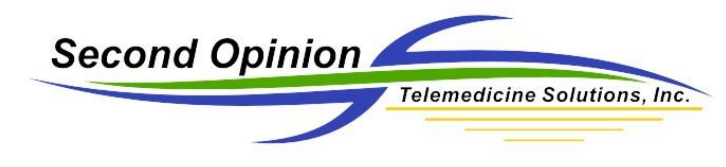

## Second Opinion Professional – Retrieving Files from the Buffer / Cache

## MultiMedia Manager - Extended Capture Buffer / Cache

Included in the July 2018 Second Opinion Update, MultiMedia Manager now has an extended buffer / cache and the user determines how long to keep the captured images and video clips. The location of these files is on the local computer where the images and video files were captured on C:\Users\Public\Second Opinion\Temp.

| Wideo Clip Capture Settings                                                            | ×                                                                                                    |
|----------------------------------------------------------------------------------------|----------------------------------------------------------------------------------------------------|
| Capture Settings<br>Frame Rate 15                                                      | <ul> <li>□ Use Frame Rate</li> <li>□ Use Time Limit</li> <li>□ Use Video Capture</li> <li>□ Use Still Capture Sound</li> </ul> |
| Temp Captured Files Days to keep temp files Specify 0 to disable storing of temp files | ✓ Ask before deleting temp files                                                                                               |
| Image Import Manager                                                                   | Browse                                                                                                    |
|                                                                                        | Enable Image Import Manager      OK Cancel                                                                                     |

## **Retrieving Images / Video Clips**

If you need help retrieving images or video clips from the buffer feel free to call the Second Opinion Technical Support line 310-802-6300 M-F 8am-5pm PST and we can walk you through this process. If you want to try it yourself, here are the required steps.

- 1) Run Second Opinion Professional
- 2) Locate and Select the appropriate Patient folder
- 3) Click the New Document icon and Choose MultiMedia Manager

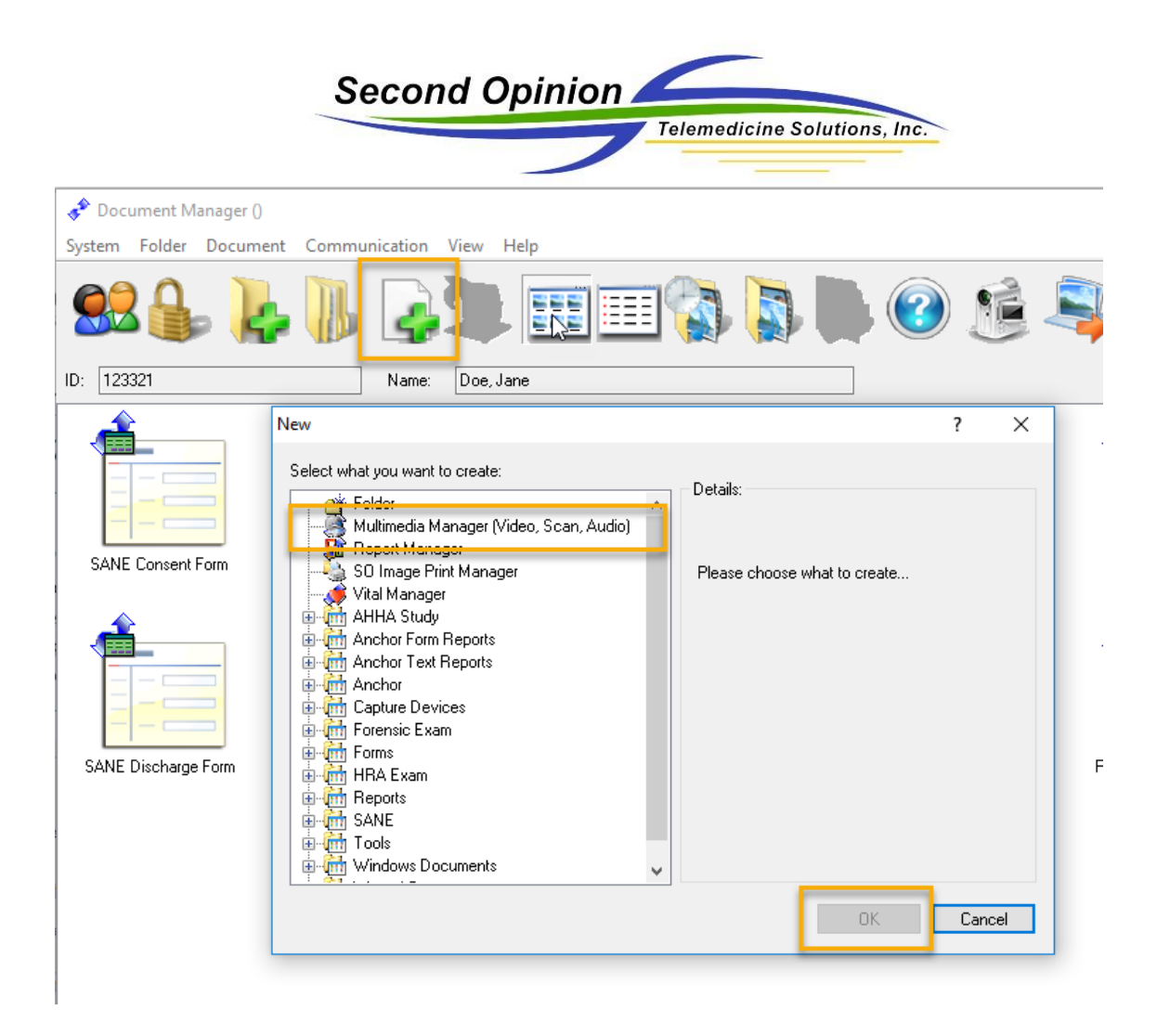

From the main MultiMedia Manager window Choose the menu choice File then Settings.

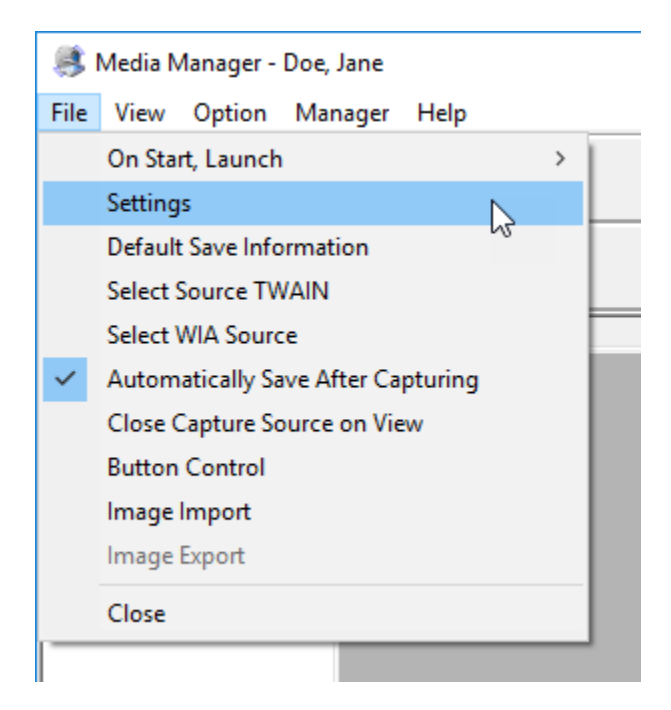

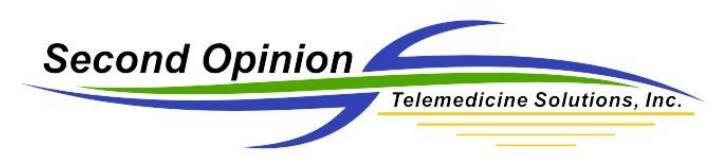

The computer-generated code for the selected **Patient** is located at the bottom left corner of the **Settings** dialog box.

| Wideo Clip Capture Settings                                                                       | Х                                                                                                    |  |  |  |  |  |
|---------------------------------------------------------------------------------------------------|----------------------------------------------------------------------------------------------------|--|--|--|--|--|
| Capture Settings<br>Frame Rate 15                                                                 | <ul> <li>□ Use Frame Rate</li> <li>□ Use Time Limit</li> <li>□ Use Video Capture</li> <li>□ Use Still Capture Sound</li> </ul> |  |  |  |  |  |
| Temp Captured Files<br>Days to keep temp files Days<br>Specify 0 to disable storing of temp files |                                                                                                    |  |  |  |  |  |
| Image Import Manager                                                                              | Browse                                                                                                    |  |  |  |  |  |
|                                                                                                   | 🔲 Enable Image Import Manager                                                                                                  |  |  |  |  |  |
| D99000012018030967574607                                                                          | Cancel                                                                                                    |  |  |  |  |  |

Next **Run File Explorer** and browse to the File Buffer / Cache location **C:\Users\Public\Second Opinion\Temp**. Next, look for the **Folder** that matches the same ID contained in the **Settings** dialog box.

| 📕 🖌 🚽 🖌 🖛 🕴 te                                | emp                                                                                              |                                                                  |                   |               |                |            | -                         | ×   |
|-----------------------------------------------|--------------------------------------------------------------------------------------------------|------------------------------------------------------------------|-------------------|---------------|----------------|------------|---------------------------|-----|
| File Home                                     | Share                                                                                            | e View                                                           |                   |               |                |            |                           | ^ 🕐 |
| Pin to Quick Copy<br>access                   | <b>D</b><br>Paste                                                                                | ✓ Cut           Image: Copy path           Image: Paste shortcut | Move Copy<br>to • | Delete Rename | New item •     | Properties | Select all<br>Select none |     |
| CI                                            | ipboard                                                                                          |                                                                  | Org               | anize         | New            | Open       | Select                    |     |
| $\leftarrow \rightarrow \cdot \cdot \uparrow$ | ← → < ↑ 📴 > This PC > Local Disk (C:) > Users > Public > Second Opinion > temp > 🗸 🖑 Search temp |                                                                  |                   |               |                |            |                           | Ą   |
| 🕹 Quick access                                | ^                                                                                                | Name                                                             | ^                 | Date          | Ту             | pe Size    | Length                    |     |
| Deskton                                       |                                                                                                  | 🗹 📙 D9900001                                                     | 201803096757460   | 7 7/6/2018    | 8 12:10 PM Fil | e folder   |                           |     |
| Downloads                                     | л<br>*<br>*                                                                                      |                                                                  |                   |               |                |            |                           |     |

Next **Select** and **Open** the **Date** of the exam.

| 📙   🛃 📙 🖛   D990000                           | 12018030967574607                                                                                                    |                   |               |                      |                                          |            | -                                          | - 🗆 | ×          |
|-----------------------------------------------|----------------------------------------------------------------------------------------------------|-------------------|---------------|----------------------|------------------------------------------|------------|--------------------------------------------|-----|------------|
| File Home Share                               | e View                                                                                                    |                   |               |                      |                                          |            |                                            |     | ^ <b>(</b> |
| Image: Pin to Quick access     Copy     Paste | ↓       Cut         ∞       Copy path         ▶       Paste shortcut                                                           | Move Copy<br>to * | Delete Rename | New<br>New<br>folder | item <del>•</del><br>access <del>•</del> | Properties | Select all Select none ry Invert selection |     |            |
| Clipboard                                     | I                                                                                                    | Orga              | anize         | New                  |                                          | Open       | Select                                     |     |            |
| ← → × ↑ 📙 « U                                 | ← → * ↑ 🧧 « Users > Public > Second Opinion > temp > D99000012018030967574607 > v      づ     Search D990000120180309675      P |                   |               |                      |                                          |            |                                            |     |            |
| 🧊 3D Objects 🔷                                | Name                                                                                                    | ^                 | Da            | te modified          | Туре                                     | Size       |                                            |     |            |
| Desktop                                       | 20180706                                                                                                    |                   | 7/6           | 5/2018 1:01 PM       | File fold                                | er         |                                            |     |            |
| Documents                                     |                                                                                                    |                   |               |                      |                                          |            |                                            |     |            |

© Second Opinion Telemedicine Solutions, Inc. Second Opinion Professional (Confidential Do not Distribute)

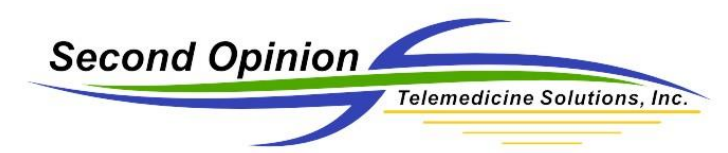

Next **Select** all of the files contained in the **Folder** and **Drag and Drop** them into the main **MultiMedia Manager Preview** Window. If **Automatic Save** is selected, the images and video clips will be automatically saved into the current Patient folder.

| 🂐 Media Manager - Doe, Jar | ne                      |                      |                    |                 |                  |                   |                  |               |
|----------------------------|-------------------------|----------------------|--------------------|-----------------|------------------|-------------------|------------------|---------------|
| File View Option Manag     | ger Help                |                      |                    |                 |                  |                   |                  |               |
| 💜 🌠 🍅                      |                         |                      |                    |                 |                  |                   |                  |               |
| <b>PPRZ</b>                | Eile Home Share         | View                 |                    |                 |                  |                   |                  |               |
| J                          |                         | Val                  |                    |                 | - 12             |                   |                  |               |
|                            | 🖈 📫 📋                   | a Cut                |                    | X 🗐             | 1 New            | item 👻 🗸          | Open ▼           | Select all    |
|                            | Pin to Quick Copy Paste | Copy path            | Move Copy          | Delete Rename   | New              | Properties        | Edit             | EE Select non |
|                            | access                  | Paste shortcut       | to• to•            | -               | folder           | •                 | Mistory          | invert sele   |
|                            | Clipboard               |                      | Org                | anize           | New              | 0                 | pen              | Select        |
|                            | ← → ~ ↑ 📙 → Th          | is PC → Local Disk ( | (C:) → Users →     | Public > Second | Opinion > temp   | > SOS00001200004  | 0100442350 >     | 20180724      |
|                            |                         | Name                 | ^                  | Dar             | te modified      | Type              | Size             |               |
|                            | 🖈 Quick access          |                      |                    | 7.0             |                  |                   | 224.14           |               |
|                            | 📃 Desktop 🛛 💉           |                      | Uc1.soi            | 1/2             | 24/2018 10:27 AM | Second Opinion I  | 231 Ki           | в             |
|                            | 👆 Downloads 🛛 🖈         |                      | 0-2                | 1/2             | 24/2018 10:27 AM | Second Opinion I  | 232 KI           | 5             |
| · · · ·                    | Documents               |                      | 0-4                | 1/2             | 24/2018 10:27 AN | Second Opinion I  | 233 N            | D             |
|                            | ITES                    |                      | 04.501             | 7/2             | 24/2016 10:27 AN | Second Opinion I  | 202 NI<br>260 VI |               |
|                            | Current                 |                      | Octioni<br>Octioni | 7/2             | 24/2010 10:27 AN | Second Opinion I  | 200 N            |               |
|                            | Current                 |                      | 000.501            | 7/2             | 24/2018 10:27 AM | Second Opinion I  | 271 K            | R             |
|                            | Instruction Sheets      |                      | 000.501            | 7/2             | 24/2018 10:27 AM | Second Opinion I  | 271 K            | R             |
|                            | logos                   |                      | 0c10 soi           | 7/2             | 24/2018 10:27 AM | Second Opinion I  | 269 K            | R             |
|                            | Professional            |                      | Oc11.soi           | 7/2             | 24/2018 10:28 AM | Second Opinion I  | 196 KI           | B             |
|                            | 🙆 OneDrive              |                      | 0c7.sov            | 7/2             | 24/2018 10:27 AM | SOV File          | 1 922 K          | B             |
|                            |                         |                      | 0c7.sov.SOT        | 7/2             | 24/2018 10:27 AM | Second Opinion T. | . 6 K            | в             |
|                            | 💻 This PC               |                      |                    |                 |                  |                   | 010              |               |
|                            | 🧊 3D Objects            |                      |                    |                 |                  |                   | 100 C            |               |
|                            | Deelder a               |                      |                    |                 |                  |                   |                  |               |

If **Automatic Save** is not selected, the files in the **Preview** window can now be individually be **Accepted** or **Discarded**.

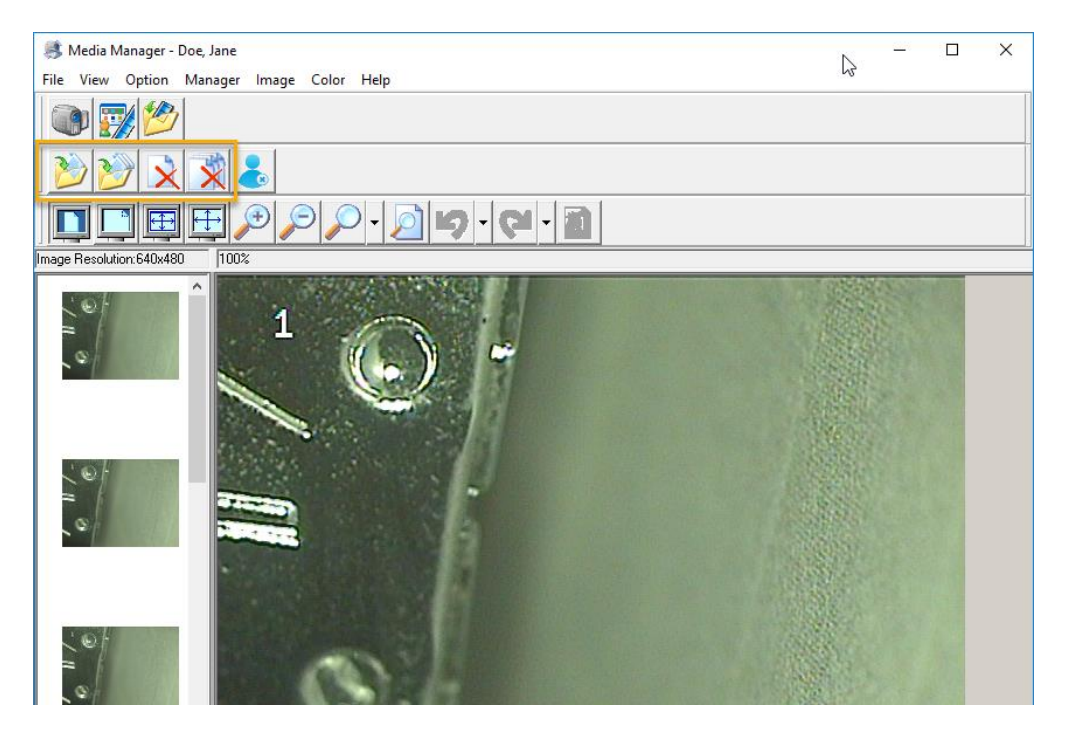

![](_page_4_Picture_0.jpeg)

(This Page is Intentionally Blank)

## Second Opinion Telemedicine Solutions, Inc. 20695 S. Western Ave. Suite 200 Torrance, CA 90501

310-802-6300 www.sotelemed.com corp@sotelemed.com

![](_page_4_Picture_4.jpeg)